### USB-RS4 MPC 用 USB・シリアルコンバータ

2012/01/10

USB-RS4 は MPC シリーズに対応した USB シリアルコンバータです。

USB デバイスに FT232RL(FTDI)を搭載。RS-232C インターフェースには ADM3251 を採用し、PC 側と RS-232C 側を完全アイソレーションしており、200V 系の装置にも安心して使用できます。FT232RL は FTDI 社の 信頼性の高いシリアルコンバータで、ハードウェアで用意された COM ポートとほとんど変らない転送速度 を実現します。

USB-RS4のデバイスドライバはUSB-RS3と同一、インストール方法・使用方法も同じです。

# ■サイズ・ピン配

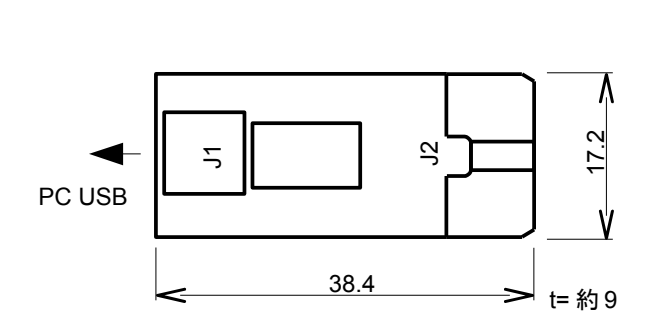

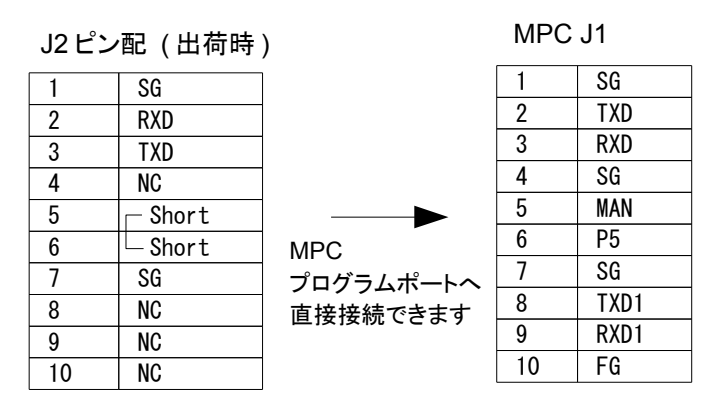

### ■デバイスドライバのセットアップ例(Windows XP)

※Windows7のセットアップ方法は↓「win7-software setup.pdf」をご覧ください。 http://departonline.jp/mpc2000/ref/headline/appendix/pdf/win7-software\_setup.pdf

USB-RS4をパソコンに接続する前に、"FTMW Setup Jpn\Accel Setup jpn.msi"を実行して下さい。 セットアップ終了後、USB-RS4をパソコンに接続すると、Windows がそれを認識し「新しいハードウェアの 検索ウィザード」が開始されます。(作業は通常 "USB Serial Converter"と "USB Serial port"の2回行われま す)。

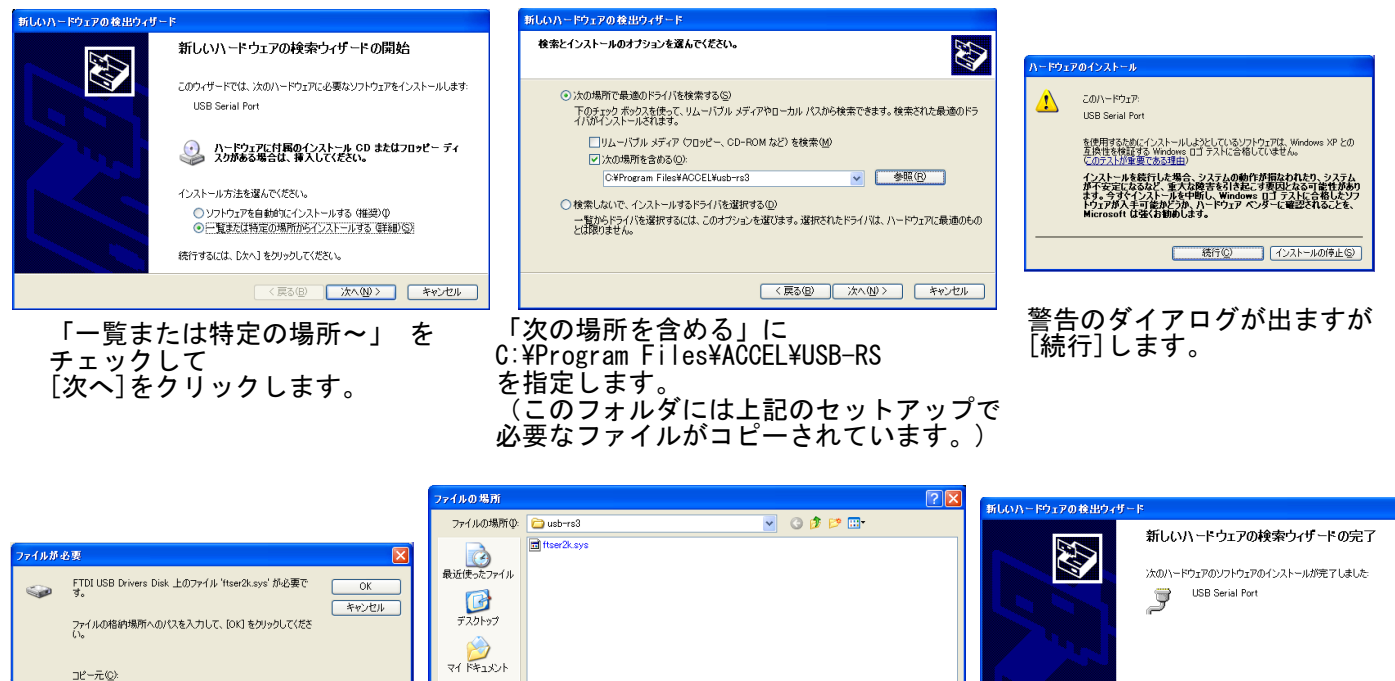

開(@) キャンセル ファイルの種類(工) 「ファイルが必要」ダイアログで 1回目:ftdibus.sys、2回目:ftser2k.sysを要求されたら C:¥Program Files¥ACCEL¥USB-RS フォルダの各ファイルを指定して下さい。

ファイル名(N)

ي ج- 19/11 - ج र्ग रे१ मे१२-१

✓ 参照(B)...

セットアップが完了しました。

[完了] をクリックするとウィザードを閉じます。

C¥Program Files¥ACCEL¥usb=rs3

(戻る(B) **売7** キャンセル

FTMW 起動画面の [FTMW32 設定] ボタンから設定ウィンドに入ってください。 [Search]ボタンを押すと USB-RS4 を検索して結果をリストに表示します。 [Set to COM]ボタンで COM へ設定します。

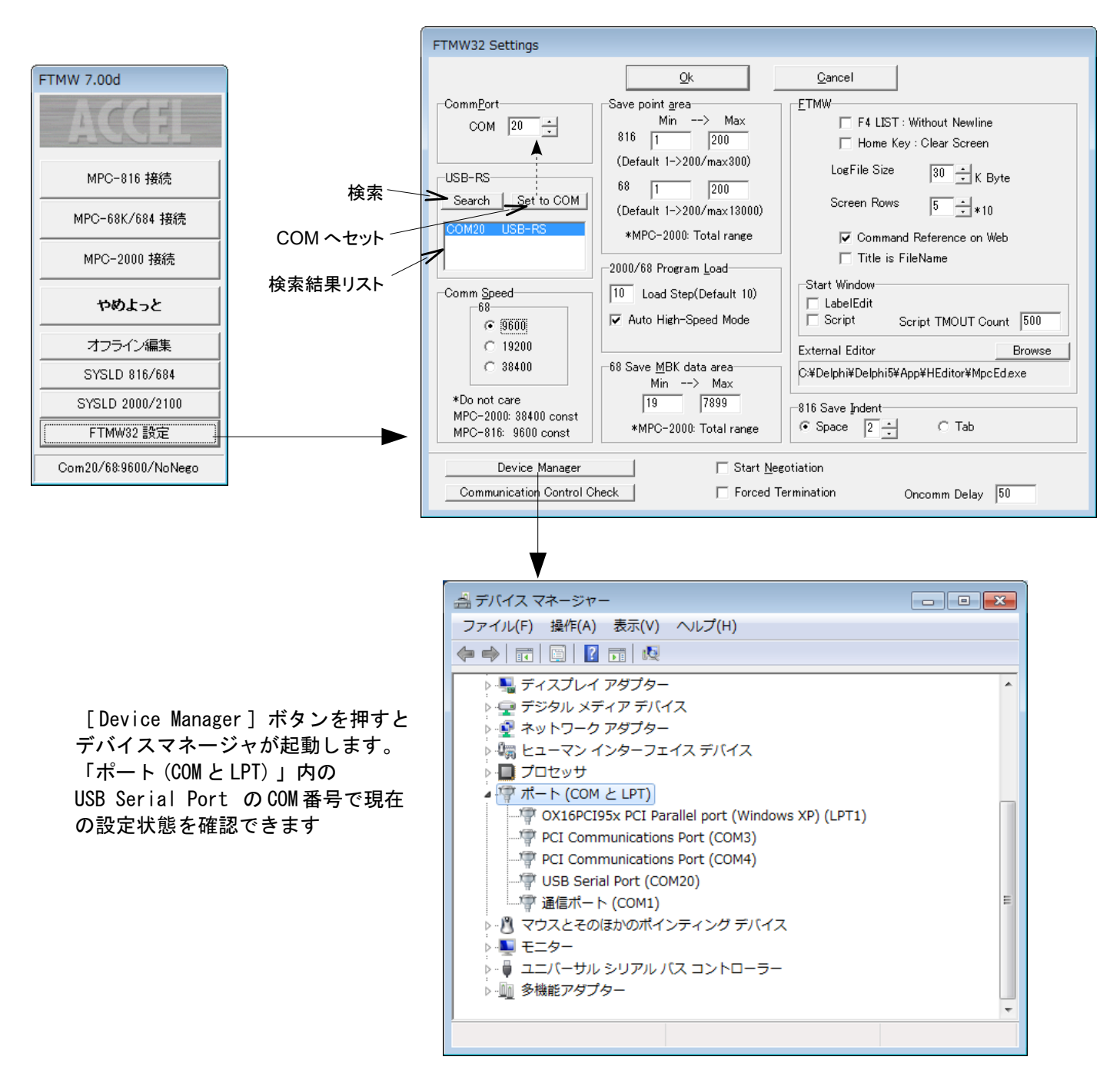

USB-RS4は製品毎に固有のシリアル番号を持っています。それにより、Windowsは製品毎に異なるCOMポート ヘインストールします。USB-RS4を複数使用する場合はアプリケーションの設定を整合させてください。

# ■USB-RS4 デバイスドライバー 詳細設定(通信の効率化)

USB-RS4はデバイスドライバの詳細設定により通信効率を上げることができます。 プログラムの保存/読込、I/Oチェック等が速くなります。

| ➡ デバイス マネージャ                                                                                                    |                                                                                                    |                                                                                                    |                                 |
|----------------------------------------------------------------------------------------------------|----------------------------------------------------------------------------------------------------|----------------------------------------------------------------------------------------------------|---------------------------------|
| ファイル(E) 操作(A) 表示(V) ヘルプ(H)                                                                                                    |                                                                                                    |                                                                                                    | ゴバノフラウ バル ズ                     |
| BLLL_MIN_YKT     Bluetooth デ/ドイス     DE ATA/ATAPI _> トローラ     USB (Universal Serial Bus) _> トローラ     + ポード     → ③ 」ンピュータ     サウンド、ビデオ、およびゲーム _> トローラ     システム デバイス     ディスク ドライブ     ディスク ドライブ     ボットワーク アダプタ     ボットワーク アダプタ     ボットワーク アダプタ     ボットリーク # ト (COM と LPT)     J Bluetooth 通信ポート (COM3)     USB Serial Port (COM7)     マウスとそのほかのポインティング デバイス     チェタ | 全般         ポートの設定         ドライバ         詳細           ビット/秒(E)         1600           データビット(D)         8           パリティ(P)         なし           ストップビット(E)         1           フロー制御(E)         なし           詳細設定(A)         既定値に戻 | <ul> <li>▼</li> <li>▼</li> <li>&lt;</li></ul> | USB Serial Port<br>のプロパティを開きます。 |
| COM7 の詳細設定         COMポート番号(P):         USB転送サイズ         低ポーレートでのパフォ・         高速パフォーマンスの場         受信(パイト):         送信(パイト):         送信(パイト):         超付プジョン         レスポンス問題を修正す         待ち時間(msec):         タイムアウト         最小読み込みタイムア         最小書き込みタイムア                                                                                                    | COM7  -マンスを修正する場合は、低い設定にしてください。 合は、高い設定にしてください。 4096 ▼ 4096 ▼ 4096 ▼  たの他のオプション フラグアンドプレイ認識 シリアルプリンター認識 パワーオフキャンセル USB未接続 クローズ時のRTS設定 起動時のモデムコントロー                                                                                | -ル無効設定                                                                                                    | ?▼ セル セル (待ち時間)」 を 2msec にします   |

- 「待ち時間」の既定値は16msecです。設定範囲は1~255msecで、値が小さいほど効率は上がりますが、 1msecはUSBフレーム転送周期と同じなので推奨できません。
- 2011 年 8 月 1 日以降ビルドのインストーラ「Accel\_Setup\_jpn.msi」でセットアップすると 2msec で設定されます。

### ■USB-RS4 拡張機能

USB-RS4は、所定のパターンをカットの上、DIP1,DIP2(OMRON A6H-4101-PM)を実装すると、ユーザーポー ト接続を選択できます。USB-RS4のRS-232C側は、アイソレーションされたレベルコンバータを搭載してい るので、グランドの異なる機器にも接続可能です。

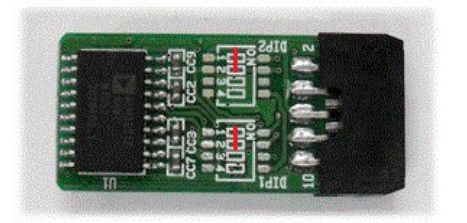

①プログラムポート接続(出荷時と同じ設定)

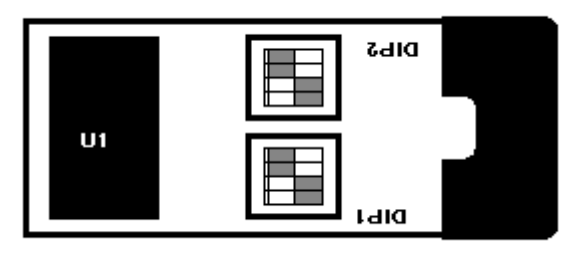

② TXD1 と RXD1 のループバックテスト

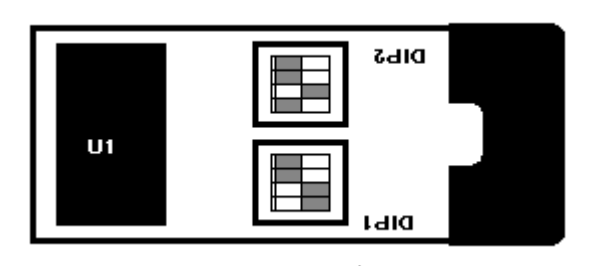

③ TXD2、RXD2 接続 MPC-2000 シリーズ J5 CH2

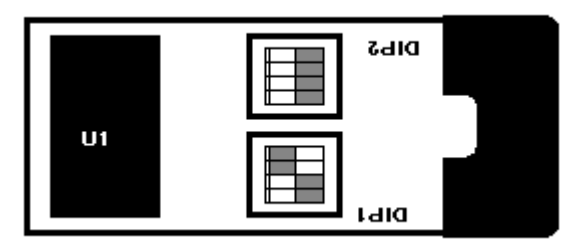

④ TXD1、RXD1 接続 MPC-2000 シリーズ J1 CH1

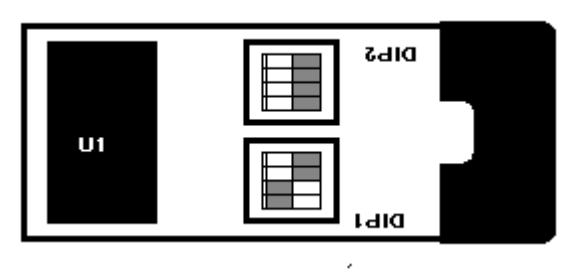

DIP1,2の1-2側のショートパタン(赤印)をカットし DIP1, DIP2を実装すると DIPSWのON/OFFにより以下の使い分けが可能になります。

/\_\_\_\_\_ <-----

<-----

<-----

<-----

5-6のOPEN/SHORT は DIP2-1 8-9のOPEN/SHORTはDIP2-4

| USB-RS4 |   |  |
|---------|---|--|
| SG      | 1 |  |
| RXD     | 2 |  |
| TXD     | 3 |  |
| NC      | 4 |  |
| SHORT5  | 5 |  |
| SHORT6  | 6 |  |
| SG      | 7 |  |
| NC      | 8 |  |
| NC      | 9 |  |

|          |   | MPC  |
|----------|---|------|
| >        | 1 | SG   |
| >        | 2 | TXD  |
| <b>,</b> | 3 | RXD  |
| •        | 4 | SG   |
|          | 5 | MAN  |
|          | 6 | P5   |
|          | 7 | SG   |
|          | 8 | TXD1 |
|          | 9 | RXD1 |

| USB-RS4 |   |  |
|---------|---|--|
| SG      | 1 |  |
| RXD     | 2 |  |
| TXD     | 3 |  |
| NC      | 4 |  |
| SHORT5  | 5 |  |
| SHORT6  | 6 |  |
| SG      | 7 |  |
| SHORT9  | 8 |  |
| SHORT8  | 9 |  |
|         |   |  |

|    |   | MPC  |
|----|---|------|
| -> | 1 | SG   |
| -> | 2 | TXD  |
| -> | 3 | RXD  |
| -> | 4 | SG   |
| -> | 5 | MAN  |
| -> | 6 | P5   |
| -> | 7 | SG   |
| -> | 8 | TXD1 |
| -> | 9 | RXD1 |
|    |   |      |

| USB-RS4 | ŧ |
|---------|---|
| NC      | 1 |
| RXD     | 2 |
| TXD     | 3 |
| NC      | 4 |
| NC      | 5 |
| NC      | 6 |
| SG      | 7 |
| NC      | 8 |
| NC      | 9 |

|    |   | MPC  |
|----|---|------|
|    |   |      |
| <> | 1 | FG   |
| <> | 2 | TXD2 |
| <> | 3 | RXD2 |
| <> | 4 | SG   |
| <> | 5 |      |
| <> | 6 |      |
| <> | 7 | SG   |
| <> | 8 |      |
| <> | 9 |      |
|    |   |      |

| USB-RS4 |   |  |
|---------|---|--|
| NC      | 1 |  |
| NC      | 2 |  |
| NC      | 3 |  |
| NC      | 4 |  |
| NC      | 5 |  |
| NC      | 6 |  |
| SG      | 7 |  |
| RXD     | 8 |  |
| TXD     | 9 |  |

|    |   | MPC  |
|----|---|------|
| <> | 1 |      |
| <> | 2 |      |
| <> | 3 |      |
| <> | 4 |      |
| <> | 5 |      |
| <> | 6 |      |
| <> | 7 | SG   |
| <> | 8 | TXD1 |
| <> | 9 | RXD1 |